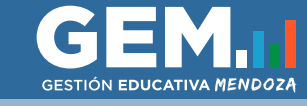

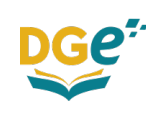

## USUARIOS

### -Docentes con Usuario y rol PAD:

El docente debe ingresar a *http://dti.mendoza.edu.ar/gem/portal* con su usuario y contraseña. Docentes con Usuario que tengan servicios activos en DGE (que estén trabajando en una Escuela) sin rol PAD:

El docente deberá solicitar a la Esc. donde preste servicios la asignación del ROL PAD. También podrá solicitarlo a *jcja4tollamado@gmail.com*, o a la Dirección de Linea correspondiente. **Docentes sin Usuario ni ROL PAD:** 

1- Ingresar a http://intranet.mendoza.edu.ar/site/login

2- hacer clic en ¿Usuario nuevo? Cliquea aquí.

3- El sistema le solicitará CUIL y correo electrónico para la creación de la cuenta

4- Luego, en su casilla de correo recibirá un mail desde *dge-sistemas@mendoza.gov.ar*, donde deberá hacer clic en el link de activación, y abajo figurará la contraseña que emite el sistema.

5- Luego de crear el usuario deberá enviar un mail solicitando el ROL PAD DOCENTE. En el asunto escribir Solicitud Rol PAD Docente, adjuntar en .PDF o .JPG el Título Registrado en Legajos y el DNI de ambos lados. Realizar dicha solicitud al mail: *jcja4tollamado@gmail.com* 

6- Una vez que el mail sea respondido, confirmando que ya ha sido otorgado el Rol, podrá acceder a *http://dti.mendoza.edu.ar/gem/portal* con su usuario y contraseña.

# INSCRIPCIÓN

Al ingresar a GEM PAD deberá hacer clic en BONO CONDICIONAL.

| GESTIÓN<br>EDUCATIVA<br>MENDOZA | DOCENT                 | ES |  |                 | -                |
|---------------------------------|------------------------|----|--|-----------------|------------------|
| <b>(°)</b><br>Llamados          | Certificación de Serv. |    |  | BONO<br>DIGITAL | Bono Condicional |

Al hacer clic, deberá completar con los datos personales solicitados, o editar los precargados en caso de corresponder. Luego hacer clic en Registrarse.

| GESTIÓN DOCENTES<br>EDUCATIVA DOCENTES<br>MENDOZA<br>Registro para B | 3ono Condicional             |                                |                          |         | -           |  |  |
|----------------------------------------------------------------------|------------------------------|--------------------------------|--------------------------|---------|-------------|--|--|
|                                                                      |                              |                                |                          |         |             |  |  |
| Escritorio Bono Condicional                                          |                              | / <b></b> .                    |                          |         |             |  |  |
| Por favor confirme/complete sus <b>Datos Personales</b> para inic    | ciar el registro de la emisi | ón de <b>Bono Condiciona</b> l |                          |         |             |  |  |
| Apellido Non                                                         | mbre                         |                                | Sexo Fecha de Nacimiento |         |             |  |  |
|                                                                      |                              |                                |                          | -       |             |  |  |
| Calle Nún                                                            | mero                         | Piso Dpto                      | Barrio                   | Manzana | Casa        |  |  |
|                                                                      |                              | _                              |                          |         |             |  |  |
| Localidad Código Postal                                              | Teléfono Fijo                | Celular                        | Email                    |         |             |  |  |
| · · · · · · · · · · · · · · · · · · ·                                |                              |                                |                          |         |             |  |  |
|                                                                      |                              |                                |                          |         |             |  |  |
| Volver                                                               |                              |                                |                          |         | Registrarse |  |  |

A continuación aperecerán los datos personales cargados y deberá subir los archivos de DNI y CUIL desde el botón Agregar.

Si corresponde, podrá agregar los cargos a los que desea postular.

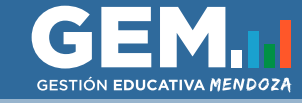

Agregar Título

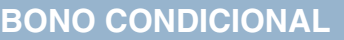

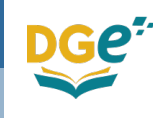

| EDUCATIVA DOCENTES                                                                                              |               |               |                            |                             |             | Estado | : Pendiente 🔍 d | Cerrar inscripción  |  |
|----------------------------------------------------------------------------------------------------|---------------|---------------|----------------------------|-----------------------------|-------------|--------|-----------------|---------------------|--|
| Escritorio Editar Ver                                                                                           |               |               |                            |                             |             |        |                 |                     |  |
| Datos Personales                                                                                                |               |               |                            |                             |             |        |                 |                     |  |
| Apellido                                                                                                    | No            | Nombre        |                            |                             |             | Sexo   |                 | Fecha de Nacimiento |  |
|                                                                                                    |               |               |                            |                             |             |        |                 |                     |  |
| Calle                                                                                                    | Nú            | mero          | Piso                       | Dpto                        | Barrio      |        | Manzana         | Casa                |  |
| And and the second second second second second second second second second second second second second second s |               |               |                            |                             |             |        |                 |                     |  |
| Localidad                                                                                                    | Código Postal | Teléfono Fijo |                            | Celular                     |             | Email  |                 |                     |  |
|                                                                                                    |               |               |                            |                             |             |        |                 |                     |  |
| Documentación Personal                                                                                          |               |               | Cargo                      | os Postulado                | OS +Agregar |        |                 |                     |  |
| Documentación                                                                                                   |               |               | Cargos a los que aspira    |                             |             | Estado | Documentación   | 1                   |  |
| DNI + Agregar                                                                                                   |               |               | Ayudan                     | Ayudante Trabajos Prácticos |             |        |                 |                     |  |
| Constancia de CUIL + Agregar                                                                                    |               |               | Preceptor<br>Destaura (MED |                             |             |        |                 |                     |  |
|                                                                                                    |               |               | Secretar                   |                             |             |        |                 |                     |  |

En los apartados de Títulos, Postítulos, Postgrados y Certificaciones Pedagógicas deberá hacer clic en Agregar y cargar los datos solicitados, de acuerdo a la documentación que desee agregar. En los recuadros desplegables, deberá comenzar a escribir el Título o Entidad emisora y mostrará las opciones disponibles en el sistema. Luego de realizar la carga correspondiente, deberá hacer clic en Cargar.

Sí tiene documentación cargada correspondiente a la Emisión 2018 podrá visualizar la misma.

| Ingrese el nombre del tí | ítulo a buscar          |         |             |
|--------------------------|-------------------------|---------|-------------|
| Entidad emisora          |                         |         |             |
| Ingrese el nombre de la  | entidad a buscar        |         |             |
| Modalidad                | Fecha de Emisión (dd/mm | ı/aaaa) | Promedio    |
| Presencial •             | dd/mm/aaaa              |         |             |
| Tipo norma legal         | Número norma legal      | Апо     | norma legal |
| Ley                      | ·                       |         |             |
| Años de cursado          | Horas reloj             | Regi    | stro Legajo |
|                          |                         |         |             |
| Тіро                     |                         |         |             |
| Provisorio               |                         |         |             |

Una vez agregados los datos, deberá subir el archivo correspondiente en .PDF o .JPG desde el ícono

Una vez agregada toda la información y documentación podrá editarla ó eliminar y volver a cargar de ser necesario.

Títulos

| Títulos   |                |         |          |           |             |             |          |        | + Agregar    |                     |
|-----------|----------------|---------|----------|-----------|-------------|-------------|----------|--------|--------------|---------------------|
| F.Emisión | Título Entidad | Años de | Promedio | Modalidad | Norma legal | Hs<br>voloi | Registro | Estado |              |                     |
|           |                |         |          |           | 1           |             |          | ~      |              |                     |
|           |                |         |          |           |             |             |          | •      | <b>Z X 2</b> | Falta imagen título |

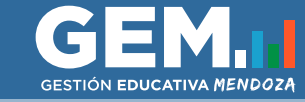

BONO CONDICIONAL

Una vez completados todos los datos correctamente podrá Cerrar inscripción para que la misma sea evaluada por la Junta correspondiente, desde el botón que se encuentra en la pantalla arriba a la derecha **A Cerrar inscripción**, al hacer clic aparecerá un cuadro Confirmar Inscripción, donde deberá hacer clic en Confirmar.

#### **Confirmar Inscripción**

Una vez confirmada la inscripcion no podrá realizar modificaciones ¿Seguro desea confirmar la inscripción?

Cancelar

Confirmar

 $\geq$ 

Luego de confirmar la postulación podrá descargar en .PDF la inscripción realizada. En la pantalla de Bono Condicional, podrá verificar los estados:

- Pendiente (aún no ha terminado el tramite de inscripción)
- Pendiente de validación (para ser evaluado por Junta)
- Corregir (evaluado por Junta, debe subsanar la información pertinente)
- Aceptado (los datos fueron validados correctamente por la Junta correspondiente)

## CORREGIR

En caso de que su estado sea Corregir, deberá hacer clic en Reabrir inscripción Aparecerá en la pantalla la documentación a corregir con X, la documentación validada figurará con un V

| Datos Pe   | ersonales          |               |                    |           |                   |             |          |          |                |                     |  |
|------------|--------------------|---------------|--------------------|-----------|-------------------|-------------|----------|----------|----------------|---------------------|--|
| Apellido   |                    | Nombre        | Nombre             |           |                   |             |          |          | Fecha de Nacir | Fecha de Nacimiento |  |
|            |                    |               |                    |           |                   |             |          |          |                |                     |  |
| Calle      |                    | Número        |                    | Piso      | Dp                | ito B       | arrio    |          | Manzana        | Casa                |  |
|            |                    |               |                    |           |                   |             |          |          |                |                     |  |
| ocalidad.  |                    | Código Postal | Teléfono           | Fijo      | Ce                | lular       |          | Email    |                |                     |  |
|            |                    |               |                    |           |                   |             |          |          |                |                     |  |
| Docun      | nentación Personal |               |                    | С         | argos Pos         | tulados     |          |          |                |                     |  |
| Document   | tación             |               |                    | C         | argos a los que a | aspira      |          | Estado   | Documentación  |                     |  |
| DNI        | Comple             | eto 🕶         | ж                  | C Ay      | /udante Trabajos  | s Prácticos |          | ×        |                |                     |  |
| Constancia | a de CUIL 🔀 Cuil   |               | ~                  | Preceptor |                   |             |          | ~        |                |                     |  |
|            |                    |               |                    | Pi        | ofesor/MEP        |             |          |          |                |                     |  |
| Títulos    | 5                  |               |                    | Títulos   |                   |             |          |          |                |                     |  |
| F.Emisión  | Título Entidad     |               | Años de<br>cursado | Promedio  | Modalidad         | Norma legal | Hs reloj | Registro | Estado         |                     |  |
|            |                    |               |                    | - 10      | -                 | 100         |          |          | ~              |                     |  |
|            |                    |               |                    |           |                   |             |          |          | ¥              | <b>D</b> Título     |  |

Para corregir la documentación deberá hacer clic en el PDF subido y seleccionar Reemplazar.

| Documentación      |              |   |
|--------------------|--------------|---|
| DNI                | 🕒 Completo 🗸 | × |
| Constancia de CUIL | Q Ver        | ✓ |
|                    | 🍰 Reemplazar |   |

Una vez corregida la documentación, deberá volver a cerrar la inscripción.